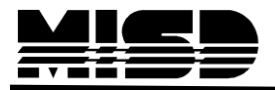

MISD PowerSchool Document

## Example of Quick Export for Multiple Previous GPA's

| Functions                              | GPA Calculation Metho | d                                           |                             |
|----------------------------------------|-----------------------|---------------------------------------------|-----------------------------|
| Attendance<br>Daily Bullatio           |                       |                                             |                             |
| Enrollment Summary                     | General               |                                             |                             |
| Master Schedule                        | Method name           | Cumulative MS                               |                             |
| Dashboard                              |                       |                                             |                             |
| Reset Class Count                      |                       | www.s.cumulative.org                        |                             |
| Special Functions<br>Teacher Schedules | Description           |                                             |                             |
| Reports                                |                       |                                             |                             |
| System Reports                         | GPA Calculation       |                                             |                             |
| MISD Enhancements                      |                       | round((sum(gpa_gpapoints())/gpa_count()),3) | The District > GPA Satting  |
| TIEnet Import Export                   |                       |                                             | In District > OF A Settings |
| People                                 | Formula               |                                             | > Calculation Methods:      |
| Student Search                         |                       |                                             |                             |
| Staff Search                           |                       |                                             | Select the Name and         |
| Parent Search                          | Calculation type      | Cumulative 💙                                | remove these Overv          |
| New Staff Entry                        | Grade scale           | ✓                                           | Tentove mese Query          |
| New Parent Entry                       |                       |                                             | Options before running      |
| Setup                                  | Query Options         |                                             | the expert but remember     |
| District                               | Terms                 | Q1,Q2,Q3,Q4,S1,S2,Y1 (composeparate         | ine export but remember     |
| System<br>Personalize                  | Grade levels          | 6,7,8 (comma-separate                       | to put them back when       |
| Applications                           | School years          | 2012 (comma-separate                        | <sup>0</sup> finished       |
| Powerl unch                            | Credit types          | (comma-separate                             |                             |
|                                        |                       |                                             |                             |

Student Number

Last Name

First Name

Schoolid

Grade Level

~(\*gpa method="Cumulative MS" Term="Q1" Year="2010")

```
~(*gpa method="Cumulative MS" Term="Q2" Year="2010")
```

- ~(\*gpa method="Cumulative MS" Term="Q3" Year="2010") ~(\*gpa method="Cumulative MS" Term="Q4" Year="2010")
- ~(\*gpa method="Cumulative MS" Term="Q1" Year="2011")
- ~(\*qpa method="Cumulative MS" Term="Q2" Year="2011")
- ~(\*gpa method="Cumulative MS" Term="Q3" Year="2011")
- ~(\*gpa method="Cumulative MS" Term="Q4" Year="2011")
- ~(\*gpa method="Cumulative MS" Term="Q1" Year="2012")

~(\*gpa method="Cumulative MS" Term="Q2" Year="2012")

~(\*gpa method="Cumulative MS" Term="Q3" Year="2012")

| Quick Lookup         Type of Current GPA to display under schedule:       Cumulative MS         Cumulative Info         Row Title       Data         1.       Cumulative MS | GF  | PA Student Scree             | ns               |                 |                  |
|----------------------------------------------------------------------------------------------------|-----|------------------------------|------------------|-----------------|------------------|
| Type of Current GPA to display under schedule: Cumulative MS Cumulative Info Row Title 1. Cumulative (*gpa method="Cumulative MS")                                          | Qui | ick Lookup                   |                  |                 |                  |
| Cumulative Info Row Title Data 1. Cumulative (*gpa method="Cumulative MS")                                                                                                  | Ту  | pe of Current GPA to display | y under schedule | : Cumulative MS | *                |
| Cumulative Info Row Title Data 1. Cumulative (*gpa method="Cumulative MS")                                                                                                  |     |                              |                  |                 |                  |
| Row Title     Data       1.     Cumulative       Yes     ~(*gpa method="Cumulative MS")                                                                                     | Cu  | mulative Info                |                  |                 |                  |
| 1. Cumulative ~(*gpa method="Cumulative MS")                                                                                                    |     | Row Title                    |                  | Data            |                  |
|                                                                                                    | 1.  | Cumulative                   |                  | ~(*gpa method=' | "Cumulative MS") |
|                                                                                                    |     |                              |                  |                 |                  |
|                                                                                                    | _   |                              |                  |                 |                  |

~(\*gpa method="Cumulative MS") and add your term info